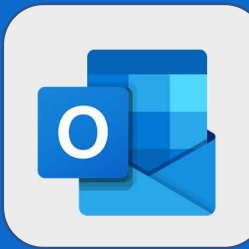

## Outlook: Créer une catégorie

1

Il existe plusieurs catégories par défaut dans le webmail (comme dans le Outlook). Les catégories par défaut disposent d'un nom commençant par **Catégorie** suivi de la couleur de cette dernière. Pour voir celles existantes, faites un **clic droit** sur un mail, dirigez-vous vers **Catégoriser** et cliquez sur **Gérer les catégories** ...

|   | John DOE                                                                                                    | l î JD jeu                                                                                                    | nn DOE<br>03/08, 14:41                                                                                                    |
|---|----------------------------------------------------------------------------------------------------|----------------------------------------------------------------------------------------------------|----------------------------------------------------------------------------------------------------|
|   | Faire le compte-rendu de réun <sup>**</sup><br>Objet: Faire le compte-rendu de                                                                             | Répondre                                                                                                    | DUPONT ¥                                                                                                    |
|   | John DOE<br>codir                                                                                                    | Répondre à tous<br>Transférer                                                                                 | J D Faire le compte-r                                                                                                    |
|   | (Aucun texte de message)<br>John DOE<br>CODIR<br>(Aucun texte de message)<br>John DOE<br>• Lancement de produit<br>(Aucun texte de message)<br>Bits worden | Supprimer<br>Archiver                                                                                         | harger<br>st: Faire le compte-rendu d<br>ut: vendredi 18 août 2017<br>iance: vendredi 18 août<br>: En cours de réalisation<br>hevé: 20%<br>ail total: O heures<br>ail réd: O heures<br>rriétaire: Jean DUPONT<br>gories: CR |
|   |                                                                                                    | Marquer comme non lu<br>Épingler                                                                              |                                                                                                    |
| • |                                                                                                    | Indicateur<br>Marquer comme indésirable<br>Ignorer                                                            |                                                                                                    |
|   | Jean DUPONT<br>Bienvenue à Marc ALAIN<br>(Aucun texte de message)                                                                                          | Déplacer vers la boîte de réception Autres<br>Toujours déplacer vers la boîte de réception Autres<br>Déplacer |                                                                                                    |
|   | Jean DUPONT<br>Salaire mois de Décembre                                                                                                    | Catégoriser >                                                                                                 | ACCUEIL IL DIRECTION                                                                                                    |
|   | (Aucun texte de message)<br>Jean DUPONT<br>Achat de fourniture                                                                                             | Afficher dans le lecteur immersif<br>Afficher les détails du message                                          | Effacer les catégories<br>Gérer les catégories                                                                                                    |

2

Il vous est possible de modifier la couleur des catégories existantes et de les supprimer.

Gèrer les catégories Il est également possible de créer de Catégorie bleue × nouvelles catégories. Pour cela, Catégorie grise Catégorie jaune cliquez sur le lien Ajouter une Catégorie orange nouvelle catégorie présent en bas de Catégorie rouge la fenêtre. 4 Une nouvelle interface apparaît à + Ajouter une nouvelle catégor l'écran. Assignez alors un nom et Ajouter une nouvelle catégorie une couleur à votre catégorie puis Ma Catégorie cliquez sur le bouton OK. OK Annuler 5 Gérer les catégories Appuyez enfin sur le Catégorie bleue × bouton OK de la Catégorie grise fenêtre de gestion Catégorie jaune Catégorie orange des catégories pour Catégorie rouge Ma Catégorie valider définitivement votre ajout. + Aiouter une nouvelle catégorie ОК Annuler

@SF2i : Tous droits d'adaptation ou de reproduction réservés sans autorisation préalable